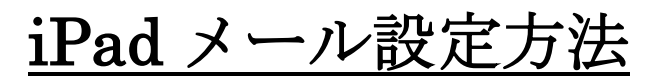

iOS10.3.1版(POP)

・はじめに

本マニュアルは、iPad で maro-v.jp ドメインのメールの送受信をするための設定例となります。 ※本マニュアルでは iPad (iOS 10.3.1)の環境を使用し、説明しております。

# ■アカウント設定情報

| アカウントの種類 | POP                         |
|----------|-----------------------------|
| メールアドレス  | ご自身のメールアドレス(〇〇〇〇@maro-v.jp) |
| 受信メールサーバ | mail.maro-v.jp              |
| 送信メールサーバ | mail.maro-v.jp              |
| アカウント名   | ご自身のメールアドレス(〇〇〇〇@maro-v.jp) |
| パスワード    | メールパスワード                    |

## ■メール設定方法

①ホーム画面より、【設定】をタップします。

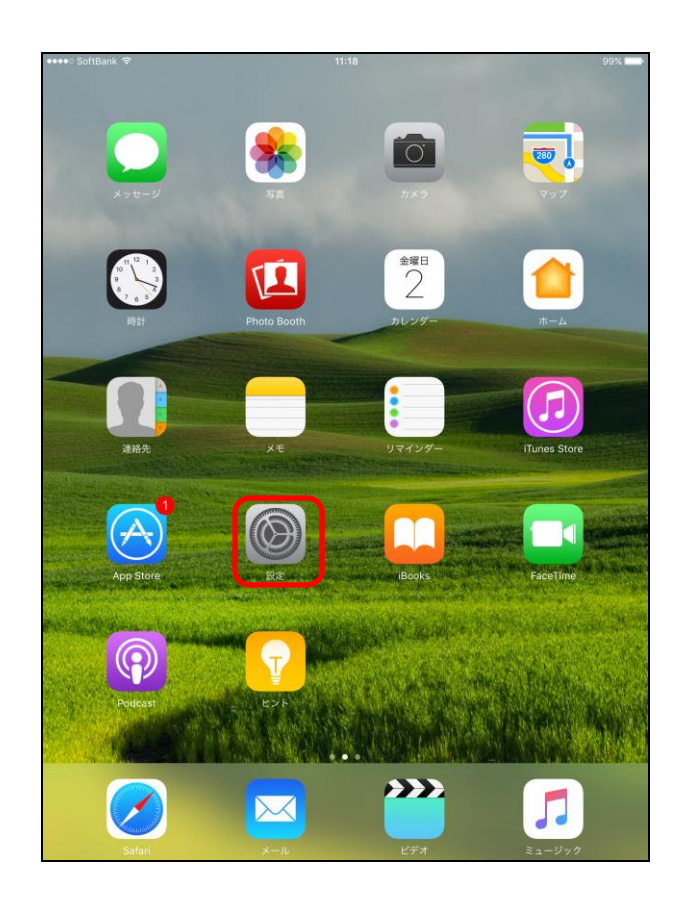

③**[アカウントを追加]** をタップします。

②画面左側の【メール】 >【アカウント】の順にタップ

します。

|              | ioftBank 🗢               | 11:18 99%                                                          |
|--------------|--------------------------|--------------------------------------------------------------------|
|              | 設定                       | メール                                                                |
| 00           |                          |                                                                    |
| <b>■</b> ))) | サウンド                     | アカウント >                                                            |
|              | Siri                     | 1 auto-2111 7 L                                                    |
| A            | パスコード                    | プレビュー 2行 >                                                         |
|              | パッテリー                    |                                                                    |
| ⊎            | プライバシー                   |                                                                    |
|              |                          |                                                                    |
| A            | iTunes Store と App Store | フラグのスタイル カラー >                                                     |
|              |                          | メッセージ                                                              |
|              |                          | 削除前に確認                                                             |
| Ω,           | 連絡先                      | サーバ上の画像を読み込む                                                       |
|              | カレンダー                    |                                                                    |
|              | メモ                       | スレッド                                                               |
|              | リマインダー                   | スレッドにまとめる                                                          |
|              | メッセージ                    | 最新のメッセージを一番上へ                                                      |
|              | EsceTime                 | スレッドを全部そろえる                                                        |
|              |                          | スレッドにあるメッセージを、ほかのメールボックスに移動されたも<br>のも含めてすべて表示します。移動されたメッセージは移動先のメー |
| •            | × ッノ                     | ルホックスに残ります。                                                        |
| 0            | Satarı                   | 常にВссに自分を追加                                                        |
| -            | 5 Nu b                   |                                                                    |
| <b>.</b>     | ミュージック                   |                                                                    |
|              | ビデオ                      | 51用のマークを増やす オン >                                                   |
| _            |                          | 四々 iDedから光信 >                                                      |

# ④**[その他]**をタップします。

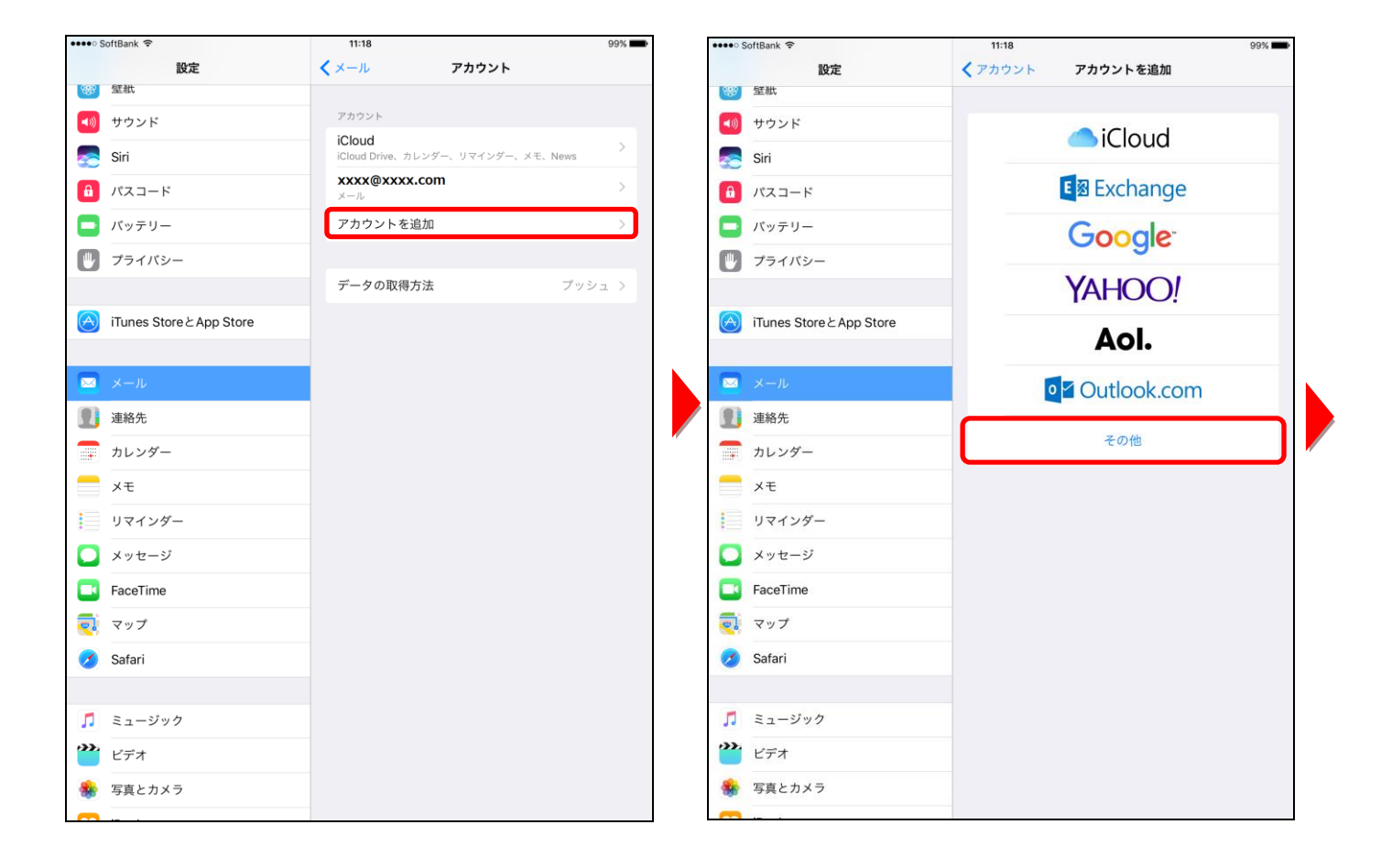

## ⑤[メールアカウントを追加] をタップします。

| ••••• SoftBank 🗢         | 11:18                | 99% 💼 |
|--------------------------|----------------------|-------|
| 設定                       | くアカウントを追加 その他        |       |
| 889 <b>堂</b> 粃           |                      |       |
| ◀  サウンド                  | メール                  |       |
| siri Siri                | メールアカウントを追加          | >     |
|                          | サーバ                  |       |
| - バッテリー                  | macOS Serverアカウントを追加 | >     |
| 🖤 プライバシー                 |                      |       |
|                          |                      |       |
| iTunes Store & App Store |                      |       |
|                          |                      |       |
| 🖂 メール                    |                      |       |
| 1 連絡先                    |                      |       |
| カレンダー                    |                      |       |
| ×ŧ                       |                      |       |
| リマインダー                   |                      |       |
| 💟 メッセージ                  |                      |       |
| FaceTime                 |                      |       |
| 🔁 ব্যু                   |                      |       |
| 💋 Safari                 |                      |       |
|                          |                      |       |
| 🞵 ミュージック                 |                      |       |
| 🎬 ビデオ                    |                      |       |
| 🌸 写真とカメラ                 |                      |       |
|                          |                      |       |

⑥各設定項目を入力し、[次へ]ボタンをタップします。

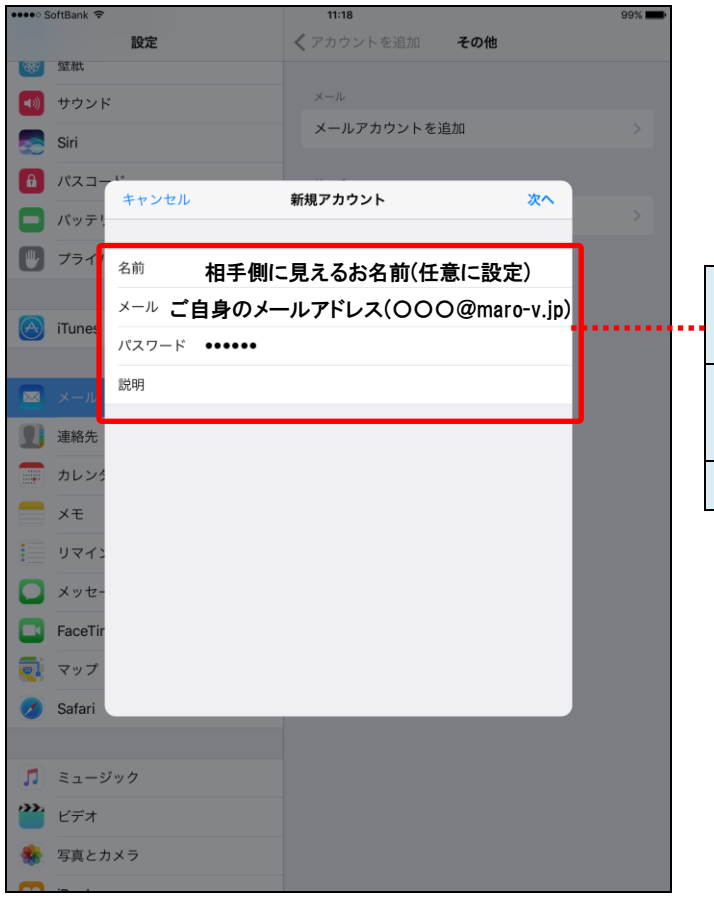

#### ●新規アカウント

| 名前    | 相手側に見えるお名前(任意に設定)       |  |
|-------|-------------------------|--|
|       | を入力します。                 |  |
| - 1   | 「ご自身のメールアドレス            |  |
| メール   | (○○○@maro-v.jp)」を入力します。 |  |
| パスワード | メールパスワードを入力します。         |  |

⑦各設定項目をそれぞれ入力し、【次へ】ボタンをタップします。

| ••••0                                   | SoftBank 穼                  |                                        | 11:19                 | 99% 💶• |                  |                          |  |
|-----------------------------------------|-----------------------------|----------------------------------------|-----------------------|--------|------------------|--------------------------|--|
| Rector.                                 | FIT 214-                    | 設定                                     | く アカウントを追加 その他        |        |                  |                          |  |
|                                         | <u>王</u> 和4                 |                                        | <br>メール               |        |                  |                          |  |
|                                         | 9.9.2 r                     |                                        | メールアカウントを追加           | >      |                  |                          |  |
| 30                                      | Siri                        |                                        |                       |        |                  |                          |  |
|                                         | パスコー                        | キャンセル                                  | 新規アカウント 保ィ            |        | 「 <b>POP</b> 」を遭 | 選択します。                   |  |
|                                         | バッテリ                        | ІМАР                                   | РОР                   | ]      | 7 +1 + ++        | )                        |  |
|                                         | プライノ                        |                                        |                       | _      | 入力しませ、           | ん。<br>入力した内容が自動的に書云されます  |  |
|                                         |                             | <sup>名前</sup> 相手側                      | に見えるお名前(任意に設定)        |        | ※①の子順で           | 八月したり各か日勤時に及小されより。       |  |
|                                         | iTunes                      | メール ご自身のメ-                             | ールアドレス(000@maro-v.jp) |        |                  |                          |  |
|                                         |                             | 説明                                     |                       |        | ●受信メーバ           | レサーバ                     |  |
|                                         | x-1/                        |                                        |                       |        |                  | -                        |  |
|                                         | 連絡先                         | 受信メールサーバ<br>ホストタ mail ma               | ro-v in               |        | ホスト名             | 「mail.maro-v.jp」と入力します。  |  |
|                                         | カレン                         |                                        |                       |        |                  | 「ご自身のメールアドレス             |  |
|                                         | メモ                          | ユーッ石 <b>こ 日 夕 () /</b><br>パスワード •••••• |                       | ,      | ユーザ名             | (○○○○@maro-v.jp)」を入力します。 |  |
|                                         | דדע                         |                                        |                       |        |                  |                          |  |
|                                         | メッセ                         | 送信メールサーバ                               |                       |        | ハスリート            | メールハスリートを入力します。          |  |
|                                         | FaceTi                      | ホスト名 Mail.Ma                           | ro-v.jp               |        | ●送信メーバ           | レサーバ                     |  |
|                                         | マップ                         | ユーザ名ご自身のメ                              | ールアドレス(000@maro-v.jp  | )      | ホスト名             | 「mail.maro-v.jp」と入力します。  |  |
|                                         | Satari                      |                                        |                       | -      |                  | 「ご自身のメールアドレス             |  |
| 1                                       | ミュージ                        | ジック                                    |                       |        | ユーザ名             | (〇〇〇〇@maro-v.jp)」を入力します。 |  |
| ~~~~~~~~~~~~~~~~~~~~~~~~~~~~~~~~~~~~~~~ | ・ ビデオ パスワード メールパスワードを入力します。 |                                        |                       |        |                  |                          |  |
| *                                       | 写真とフ                        | カメラ                                    |                       |        |                  |                          |  |

⑧アカウントの検証が開始されます。

| •••• S     | ioftBank ᅙ |                         | 11:19             |               | 99% |
|------------|------------|-------------------------|-------------------|---------------|-----|
|            |            | 設定                      | <b>く</b> アカウントを追加 | その他           |     |
| <b>38</b>  | 壁紕         |                         |                   |               |     |
| <b>(()</b> | サウンド       |                         | メール               |               |     |
|            | Siri       |                         | メールアカウントを         | 追加            |     |
|            | 1507 -     | 1*                      |                   |               |     |
|            |            |                         | 🏥 検証中             |               |     |
| Ξ          | バッテリ       | IMAP                    |                   | РОР           |     |
|            | プライノ       |                         |                   |               |     |
|            |            | <sup>名前</sup> 相手側       | に見えるお名前(台         | E意に設定)        |     |
|            | iTunes     | メール ご自身の:               | メールアドレス(00        | OO@maro-v.jp) |     |
|            |            | 説明                      |                   |               |     |
|            | <u> </u>   |                         |                   |               |     |
|            | 連絡先        | 受信メールサーバ                |                   | _             |     |
|            | カレンタ       | <sup>ホスト名</sup> mail.ma | ro-v.jp           |               |     |
|            | メモ         | <sup>ユーザ名</sup> ご自身のン   | レールアドレス(00        | OO@maro-v.jp) |     |
|            | リマイン       | パスワード ••••••            |                   |               |     |
|            | メッセ-       | 送信メールサーバ                |                   |               |     |
|            | FaceTir    | <sup>ホスト名</sup> mail.ma | ro-v.jp           |               |     |
| 2          | マップ        | ユーザ名 ご自身の               | メールアドレス(00        | OO@maro-v.jp) |     |
| <b>Ø</b>   | Safari     | パスワード ・・・・・             |                   |               |     |
|            |            |                         |                   |               |     |
| 1          | ミュージ       | ック                      |                   |               |     |
| <b>``</b>  | ビデオ        |                         |                   |               |     |
| *          | 写真と力       | メラ                      |                   |               |     |
| -          |            |                         |                   |               |     |

※検証処理は、数分かかる場合があります。※パスワードエラー等が表示された場合は、前の画面に戻り編集を行います。

⑨同期の設定を行います。**[保存]**ボタンをタップし、設定は完了となります。

| •••• S     | oftBank  ි | 11:19             |            | 99% 💼 |       |
|------------|------------|-------------------|------------|-------|-------|
|            | 設定         | <b>く</b> アカウントを追加 | その他        |       |       |
|            | 壁紕         |                   |            |       |       |
| <b>(()</b> | サウンド       | メール               |            |       |       |
|            | Siri       | メールアカウントをネ        | 鱼加         | >     |       |
|            | パスコード      |                   |            |       |       |
|            | キャンセル      | POP               | 保存         | >     |       |
|            |            |                   |            |       |       |
|            | フライ 🖂 メール  |                   |            |       |       |
|            | ×ŧ         |                   | $\bigcirc$ | ••••• | ••••• |
|            | iTunes     |                   |            |       |       |
|            |            |                   |            |       |       |
|            | ×          |                   |            |       |       |
| 1          | 連絡先        |                   |            |       |       |
|            | カレンタ       |                   |            |       |       |
|            | ×ŧ         |                   |            |       |       |
|            | リマイン       |                   |            |       |       |
|            | メッセ-       |                   |            |       |       |
|            | FaceTir    |                   |            |       |       |
|            | マップ        |                   |            |       |       |
|            | Safari     |                   |            |       |       |
|            |            |                   |            |       |       |
|            | ミュージック     |                   |            |       |       |
|            | ビデオ        |                   |            |       |       |
|            |            |                   |            |       |       |
|            | 写真とカメラ     |                   |            |       |       |
|            |            |                   |            |       |       |

|    | ●設定項目 |                     |  |
|----|-------|---------------------|--|
| •• | メール   | <b>【オン】</b> に設定します。 |  |
|    | メモ    | [オフ]に設定します。         |  |

①アカウント名をタップすると、

アップデート: 11:27

■メール確認方法

⑩ホーム画面より、[メール]をタップします。

メールの一覧が表示されます。 ●●●● SoftBank 🗢 11:20 P 🖻 🗓 🖘 🗹 メールボックス 編集 😌 全受信 280 0 26 🗠 ご自身のメールアドレス 🛨 VIP <sup>金曜日</sup> 2 10 9 8 7 6 5 1 ご自身のメールアドレス> A  $\bigcirc$ T **>>>**  $\sim$ 5